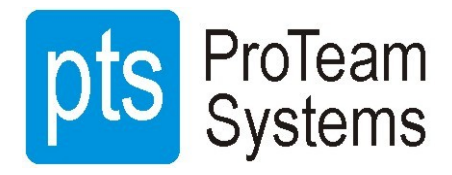

## ELDES ESIM 320 VÄRAVAKONTROLLER LÜHI PAIGALDUS- JA KONFIGUREERIMISJUHEND

ELDES ESIM320 Väravkontroller on mikrokontrolleril põhinev seade, mis on ette nähtud GSM võrgu kaudu väravaautomaatika või muu juurdepääsu juhtimiseks või mis tahes elektriseadme kaugjuhtimisega sisse / välja lülitamiseks

### Näited süsteemi kasutamisest:

- Tõkkepuu juhtimine
- Ukse avamine
- Eramajade värava kontroll
- Kõik elektriseadmete juhtimisseadmed: valgustus, küte jne.
- Süsteemide näiteks arvutivõrgu või serveri taaskäivitamine.

### Põhiomadused

- Juhtimine tasuta telefonikõnega: kui kontroller registreerib sissehelistaja numbri aktiveerub väljund ning kõne katkestatakse ilma sellele vastamata.
- Juhtimine mobiilirakendusega: vajutades ikooni telefoni ekraanil aktiveerub väljund.
- Väljundi konfigureerimine vastavalt juhitavale seadmele.
- Väljundi juhtimine vastavalt määratud ajakavale, näiteks avatakse värav vaid töö ajal.
- Kasutaja andmebaasi maht kuni 2000 kasutajat väljundi juhtimiseks tasuta telefonikõne kaudu.
- Kasutaja telefoninumbri kehtivuse piirang vastavalt seatud tähtajale (kuupäev / kellaaeg) või süsteemi helinate arvule.
- Väljundi juhtimise piirang kasutajatele vastavalt kindlaks määratud ajakavale.
- 1000 sündmuse logi.
- 3 sisendit kohandatavate häiretekstidega, et teatada värava olekust või kui selle töös on häireid.
- Perioodiline enesetesti teade SMS-i tekstsõnumiga administraatori telefoninumbril.

#### Tehnilised andmed

| 10–24 V AC või DC                                         |
|-----------------------------------------------------------|
| 500 mA max                                                |
| kuni 50mA                                                 |
| ESIM320 3G / 2G EU - 900/1800 / 2100MHz;                  |
| 2                                                         |
| NO/ NC relee, valitav                                     |
| 24 V AC: 0,5 A / 24 V DC: 1 A                             |
| 2 (0 16V -0,80,4mA)                                       |
| 1 (5 50V 0,17 1,7mA)                                      |
| NO                                                        |
| IP 20                                                     |
| 87x107x29mm                                               |
| -20 + 55 ° C                                              |
| 0-90% suhteline õhuniiskus 0 + 40 ° C (mittekondenseeruv) |
|                                                           |

### ESIM 320 Ühendusskeem

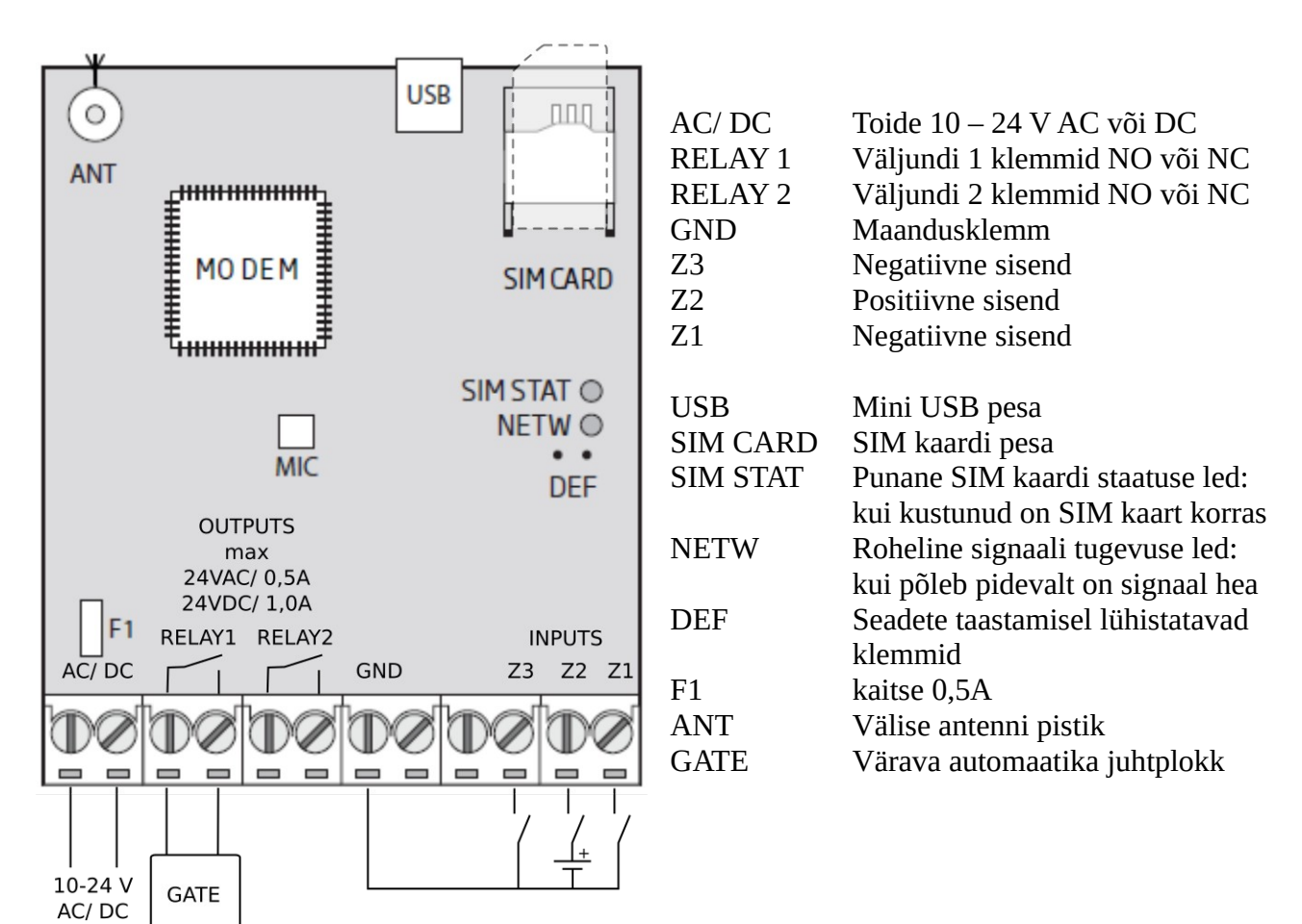

# ESIM 320 tüüpiline ühendus 24V DC alalispingel töötava värava automaatikaga

#### ESIM 320 VÄRAVAKONTROLLER

VÄRAVA AUTOMAATIKA

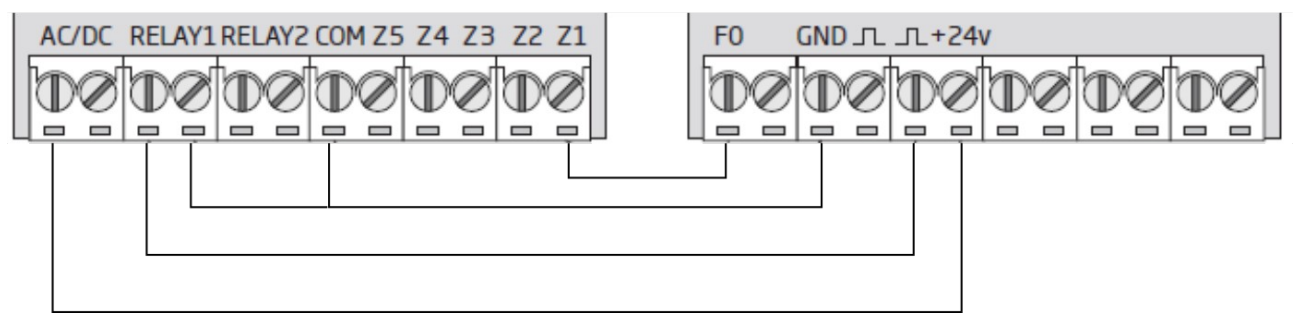

- F0 vea väljund, süsteemi vea korral maandatakse, Z1 sisend saab häire ja selle peale saadetakse administraatoritele SMS
- GND negatiivne toitepinge ehk maandus
- +24V positiivne toitepinge
- $\square$  negatiivne värava juhtimpulss, kui relee 1 kontaktid sulguvad hetkeks avatakse värav.

### ESIM 320 KONFIGUREERIMINE

# ESIM 320 ettevalmistamine

- Lülita välja SIM kaardi PIN koodi küsimine.
- Laadi alla ja paigalda Eldes Configuration Tool
   <u>https://eldesalarms.com/product/configuration-tool/</u>
- Ühenda ESIM 320 väravakontrolleri AC/DC klemmidele 12-24 V AC või DC toide ning ühenda kontroller mini USB kaabliga arvutiga.
- Ava Eldes Configuration Tool, vajadusel määra kuupäev ning kell ning et süsteemi oleks võimalik konfigureerida ja kasutada peab <u>Main Settings</u> sakil muutma:
  - SMS salasõna, algne 0000 tuleb muuta muidu ei ole seadet võimalik konfigureerida,
  - määra administraator ning tema hallatavad väljundid (1, 2 või mõlemad), kui see ei ole määratud tuleb peale seadmele helistamist SMS: Please enter user No 1.

**NB!** Kui paigaldajal on vajadus süsteemi kaughallata siis tuleb paigaldaja määrata üheks administraatoriks.

|                                                                                                    | 🔶 Read Setting                                                                                                    | gs Write Settings                                                                                  |
|----------------------------------------------------------------------------------------------------|----------------------------------------------------------------------------------------------------|----------------------------------------------------------------------------------------------------|
| Administrators  Phone Number  Admin 1 + 3725031713  Admin 2 +  Admin 3 +  Admin 4 +  Call Back Duration 5 sec.  User Database Enabled  Only international phone number format is allow UK citizens | Secontrol       GPRS Settings       Output Schedulers       System         Output No.       Send Alarm SMS to All Admins         SOTH       Simultaneously         Call Back to Admin / User after Output         Output Control Action         Output         Output Control from any Phone         Number         Send System Startup SMS | Event Log<br>Log Enabled<br>Ring Buffer Enabled<br>Send SMS if Log is Full<br>Get Log<br>Clear Log |
| Passwords<br>SMS Password<br>Language<br>SMS Language<br>English                                                                                                    | ● Disabled         ● Every       11 ÷ hours         ○ Every       1 ÷ days at                                                                                                    |                                                                                                    |

Kõik süsteemi seaded nüüd ja edaspidi tuleb kontrollerisse salvestada valides <u>Write Settings</u>. **NB!** Kasutaja andmebaasi salvestamine on User Database sakil eraldi.

### Ühenduse loomine Eldes Configuration Tool programmiga

Juba ettevalmistatud seadmega saab Eldes Configuration Tool programmiga ühenduse:

- Ühendades seadme mini **USB** kaabli abil arvutiga kuhu on paigaldatud Eldes Configuration Tool, vajalik SMS salasõna sisestamine.
- **Kaughalduse** teel mis eeldab, et nii seadme SIM kaardil kui arvutil on internetiühendus. Vali **Remote Connection Setup** millele järgneb ühenduse loomise viisard. Seadmeks valida ESIM320, ühenduseks **via Remote Server**, SMS saadetakse seadmele administraatori telefonilt.

| 🔅 Configuration Tool v3.0.88                                                                                   | – 🗆 X                                                                            |
|----------------------------------------------------------------------------------------------------|----------------------------------------------------------------------------------|
| Files View Help<br>CONFIGURATION TOOL                                                                          | eldes                                                                            |
| Start Page Setup Update Help and Support                                                                       |                                                                                  |
| Device Status: NOT CONNECTED<br>Device Type:<br>Firmware Version:<br>Current State:                            | Server Type:Not RunningDevice Status:Device Type:Firmware Version:Current State: |
| Connect                                                                                                    | Remote Connection Setup                                                          |
| ELDES       CLOUD         SERVICES       MONITOR         Display: Advanced Mode       USB connection: NOT CONT | CONTROL X CONFIGURE APPS                                                         |

## ESIM 320 süsteemi haldus

**User Database** sakil saad lisada kasutajaid.

NB! Et kontrollerit juhtida igast telefoninumbrist siis tule see valida Main Settings sakil.

| 10000-000 | figuration To         | ool v3.0.88             |          |               |              | _    | _       |         | -         |         |       |        | _       |                                              |                                              |         |                                    |                                                    |        | × |
|-----------|-----------------------|-------------------------|----------|---------------|--------------|------|---------|---------|-----------|---------|-------|--------|---------|----------------------------------------------|----------------------------------------------|---------|------------------------------------|----------------------------------------------------|--------|---|
| Files     | view op               | tions Help              |          | N TO          | ЭL           |      | ES      | SIM     | 32<br>cte | 02<br>d | G     | fin    | mware   | e: 32.0                                      | 0.03                                         |         |                                    | ela                                                | des    | 7 |
| •         | 🥛 >> Write (          | ж                       |          |               |              |      | 6-61-AU | C PRAID | 2.125     |         | 19936 | 4      | Read    | Setting                                      | s                                            |         | H w                                | rite Settings                                      |        |   |
| Main S    | ettings User          | s <mark>Database</mark> | Inputs . | / Outputs Cor | ntrol        | GPRS | Settin  | ngs     | Out       | tput S  | iche  | dulers | s Sys   | tem                                          |                                              |         |                                    |                                                    |        |   |
|           |                       |                         |          | Output        |              |      | Sche    | dule    | rs N      | lo.     |       |        |         | V                                            | /alid U                                      | ntil    |                                    | Ring                                               | Ring   |   |
| No.       | User Name             | Tel. N                  | umber    | No.           | 1            | 2 3  | 3 4     | 4       | 5         | 6       | 7     | 8      | Year    | Month                                        | Day                                          | Hour    | Min                                | Counter                                            | Status |   |
| 1         | M2rt                  | 3725031                 | 713      | 1 ~           |              |      |         |         |           |         |       |        |         |                                              |                                              |         |                                    |                                                    |        | [ |
| 2         | Alari                 | 3725027                 | 027      | 1 ~           | $\checkmark$ |      |         |         |           |         |       |        | 1       |                                              |                                              |         |                                    |                                                    |        |   |
|           |                       |                         |          |               |              |      |         |         |           |         |       |        |         |                                              |                                              |         |                                    |                                                    |        |   |
| <         |                       |                         |          |               |              |      |         |         |           |         |       |        |         |                                              |                                              | De      | evice Da                           | tabase: CON                                        | NECTED | 2 |
| <         |                       |                         |          |               |              | _    |         |         |           |         |       | Da     | tabase  | e Manag                                      | ement                                        | De      | evice Da                           | tabase: CON                                        | NECTED | > |
| <<br>Se   | arch Options -        |                         |          | _             |              |      |         |         |           |         |       | Da     | itabase | e Manag                                      | ement<br>n Devio                             | De      | evice Da<br>Save                   | tabase: CON<br>To Device                           | NECTED | > |
| <<br>Se   | arch Options<br>Searc | h Value                 |          | Section       |              |      |         | _       |           |         |       | Da     | itabase | e Manag<br>Load From                         | ement<br>n Devio                             | De      | evice Da<br>Save                   | tabase: CON<br>To Device                           | NECTED | > |
| <<br>Se   | arch Options<br>Searc | h Value                 | in [     | Section       | ~            | 1    | Find    |         |           |         |       | Da     | tabase  | e Manag<br>Load Fron<br>Ac<br>Remove         | ement<br>n Devio<br>Id                       | De<br>e | evice Da<br>Save<br>Load F         | tabase: CON<br>To Device                           | NECTED | > |
| <<br>Se   | arch Options<br>Searc | h Value                 | in [     | Section       | ~            |      | Find    |         |           |         |       | - Da   |         | Manag<br>Load Fron<br>Ac<br>Remove<br>Remove | ement<br>n Devic<br>id<br>Selecter<br>ve All | De<br>e | evice Da<br>Save<br>Load F<br>Save | tabase: CON<br>To Device<br>From File<br>e To File | NECTED |   |

Load From Device laadib kontrollerist olemasoleva andmebaasi.

Add lisab kasutaja, avaneb aken kus lisa kasutajanimi ning kasutaja telefoninumber maa koodiga aga ilma plussita, näiteks Eesti number oleks kujul 37253654321. Kasutajale saad määrata:

- Shedulers No: kasutajale saab kohaldada nädalapäevast ja kellaajast sõltuva ajakava mil ta saab kontrollerit juhtida. Ajakavad määratakse Output Shedulers sakil. Jättes ajakava määramata saab kasutja juhtida kontrollerit kogu aeg.
- **Valid Until** saab lisada mis kuupäeva ja kellaajani kasutaja saab kontrollerit juhtida, aja täitumisel kasutaja kustutatakse andmebaasist.
- **Ring Counter** saab määrata mitu korda kasutaja saab kontrollerile helistada mille täitumisel kasutaja kustutatakse andmebaasist.

**Remove Selected** valikuga saab eelnevalt valitud (linnuke viimases veerus) kasutaja(d) kustutada. **Save to Device** valikuga (NB! Mitte Write Settings) salvestatakse andmebaasi muutused seadmesse. **Save to File** salvestatab kasutajate andmebaasi csv failina mida saab ka eraldi muuta. **Load from File** käsuga saab kasutajate andmebaasi csv faili üles laadida valides kas lisatakse

**Load from File** käsuga saab kasutajate andmebaasi csv faili üles laadida valides kas lisatakse muudatused või kirjutatakse andmebaas üle.

**Input/ Output Controls** sakil saab määrata kontrolleri sisendite ja väljundite parameetrid. **Inputs** abil saab konfigureerida kontrolleri kolme sisendit, määrata nende nimetused ning SMS saatmise administraatori telefonidele kui sisend annab häire.

**Outputs** abil saab konfigureerida kontrolleri väljundid sobivaks juhitava seadmega ning vajadusel lisada **Output Shedulers** sakil määratud ajakava mil vastav kontrolleri väljund töötab:

| Configuration  | n Tool v3.0.88       |             |                |             |                |         |             |       |   |                |           |          | > |
|----------------|----------------------|-------------|----------------|-------------|----------------|---------|-------------|-------|---|----------------|-----------|----------|---|
| es View        | Options Help         | TION        | TOO            | ES          | IM320 2G       | firm    | ware: 32.0  | 00.03 |   |                | -<br>E    | elde     | 5 |
| 📔 >> Wri       | ite OK               |             | Notice and the | NOR COMPANY |                | 4       | Read Settin | gs    |   | M M            | /rite Set | tings    |   |
| n Settings U   | lsers Database       | Inputs / Ou | tputs Control  | GPRS Settin | ngs Output Sch | edulers | System      |       |   |                |           |          |   |
| Inputs         |                      |             |                |             |                |         |             |       |   |                |           |          |   |
|                | Input Status         | Input       | Delav          | Me          | sage Text      |         |             |       |   |                |           |          |   |
| Z1:            | Enabled $\checkmark$ | 600         | ms             | zone1       |                | ⊡ s     | MS Enabled  | 1     |   |                |           |          |   |
| Z2:            | Enabled $\checkmark$ | 600         | ms             | zone2       |                | ⊠s      | MS Enabled  | ł     |   |                |           |          |   |
| 73             | Enabled ~            | 600         | ms             | zone3       |                | 🖂 s     | MS Enabled  | 1     |   |                |           |          |   |
| Outputs<br>C1: | Output Nam           | e           | Output Star    | tup Status  | Scheduler:     | 1       | 2 3         | 4     | 5 | <mark>6</mark> | 7         | 8        |   |
|                | Duration             | 2           | sec.           | 1 12010     | Output Type:   | O NC    | ● NO        |       |   |                |           |          |   |
| C2:            | Controller2          | ie .        | Output Star    | v Status    | Scheduler      | 1       | 2 3         | 4     | 5 | 6              | 7         | 8        |   |
|                | Duration             | 2           | sec.           |             | Output Type:   | O NC    | NO          |       |   | ,              | View Sc   | hedulers |   |

**Output Shedulers** sakil saab lisada kuni 8 ajakava mille määramistest oli eelpool juttu:

| Configuration Tool v3.0.88   |                |              |               |                       |                 | – 🗆 X                |
|------------------------------|----------------|--------------|---------------|-----------------------|-----------------|----------------------|
| Files View Options Hel       | p              |              |               | At the second         |                 |                      |
| CONFIGURA                    | TIONT          | OOL          | ESI           | VI320 2G fin<br>ected | mware: 32.00.03 | eldes                |
| 🚽 📔 >> Write OK              |                |              |               | 4                     | Read Settings   | Write Settings 🔻     |
| Main Settings Users Database | Inputs / Outpu | ts Control   | GPRS Settings | Output Schedulers     | System          |                      |
|                              |                |              |               |                       |                 |                      |
| 1: On certain days - Mo;     | Tu; We; Th; I  | Fr; Starts a | at 07:00; End | s at 18:00            |                 |                      |
| O Every Day                  |                |              |               |                       |                 |                      |
| At Specified Day(s)          | :              |              |               |                       |                 |                      |
| On weekdays:                 | Mo Tu W        | le Th        | Fr Sa Su      |                       | Start Time      | Hour Minutes 07 : 00 |
|                              |                |              |               |                       | End Time        | 18 : 00              |
|                              |                |              |               |                       |                 |                      |
|                              |                |              |               |                       |                 |                      |
| 1: On certain days - M       | 4o; Tu; We; 1  | Th; Fr; Sta  | rts at 07:00; | Enc                   |                 |                      |
| 2: Starts at 00:00; E        | nds at 00:00   |              |               |                       |                 |                      |

**System** sakil saad määrata:

- aja sünkroniseerimise üle GSM võrgu (kasutab netiühendust),
- telefoninumbri kindlaks tegemise parameetrid,
- saadetavate SMS'ide max arv päevas ja kuus.

| 🎲 Configuration Tool v3.0.88                                                                                             |                      | – 🗆 X            |
|----------------------------------------------------------------------------------------------------|----------------------|------------------|
| Files View Options Help<br>CONFIGURATION TOOL<br>connected                                                               | G firmware: 32.00.03 | eldes            |
| 🚽 👔 >> Write OK                                                                                                    | 🐺 Read Settings      | Write Settings 🔹 |
| Main Settings Users Database Inputs / Outputs Control GPRS Settings Output S                                             | chedulers System     |                  |
| System Cloud Services                                                                                                    |                      |                  |
| Synchronization Frequency 30 (days)                                                                                      |                      |                  |
| Incoming Phone Number Verification Settings<br>Minimum Phone Number Length 4 digits<br>Verify according to 7 last digits |                      |                  |
| SMS Notifications<br>Day Limit 25 🗹 Enabled<br>Month Limit 400 🗹 Enabled                                                 |                      |                  |
| Display: Advanced Mode USB connection: CONNECTED                                                                         | Remote connection:   | NOT ACTIVE       |

**System** saki alamsakil <u>**Cloud Services**</u> saab aktiveerida pilveteenuse mis võimaldab ESIM 320 väravakontrolleri kaughaldust üle veebi. Paigaldajal on kontrollerit mugavam hallata Eldes Configuration Tool programmiga, pilveteenus on pigem ettenähtud seadme omanikule. Pilveteenuse aktiveerimiseks toimi nii:

- Saada seadmele SMS: XXXX smart:on (kus XXXX on SMS salasõna)
- Saada seadmele SMS: XXXX smart id
- Configuration Tool programmis lülita sisse **Cloud Service Enabled** ning vajutades **Get ID** genereeri ID:

| 🔅 Configuration Tool v3.0.88                                                                                                    |                                                                                     | - 🗆 X                                              |
|----------------------------------------------------------------------------------------------------|-------------------------------------------------------------------------------------|----------------------------------------------------|
| Files View Options Help                                                                                                    | ESIM320 2G firmware: 32.00.03<br>connected                                          | eldes                                              |
| Write OK                                                                                                    | Read Settings                                                                       | Write Settings                                     |
| Main Settings Users Database Inputs / Output<br>System Cloud Services                                                                                              | s Control GPRS Settings Output Schedulers System                                    |                                                    |
| Cloud Services Settings<br>Cloud Services Enabled<br>Cloud Services ID<br>Server Address gates.eldes.lt<br>Port 8082 (<br>Your GSM operator may charge you extra f | Get ID<br>Ping Period 180 sa<br>0 65535) Time Zone: (GMT)<br>for mobile data usage! | ec. (10 50000)<br>Synchronize with PC<br>Time Zone |
| Display: Advanced Mode                                                                                                    | USB connection: CONNECTED                                                           | ion: NOT ACTIVE 🕎 🔐                                |

Saada Cloud Service ID seadme omanikule või haldajale kes peab minema **Eldes Cloud Service Gates** lehele <u>https://gates.eldesalarms.com/en/user/login.html</u>, vajadusel registreerima ennast ja sisse logima ning lisama seadme sisestades:

- seadme vabalt valitud nime,
- Cloud Service ID,
- seadmes oleva SIM kaardi telefoninumbri.

Juhendid Cloud Service haldajale ning kasutamisjuhend kasutajale on eraldi.